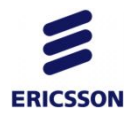

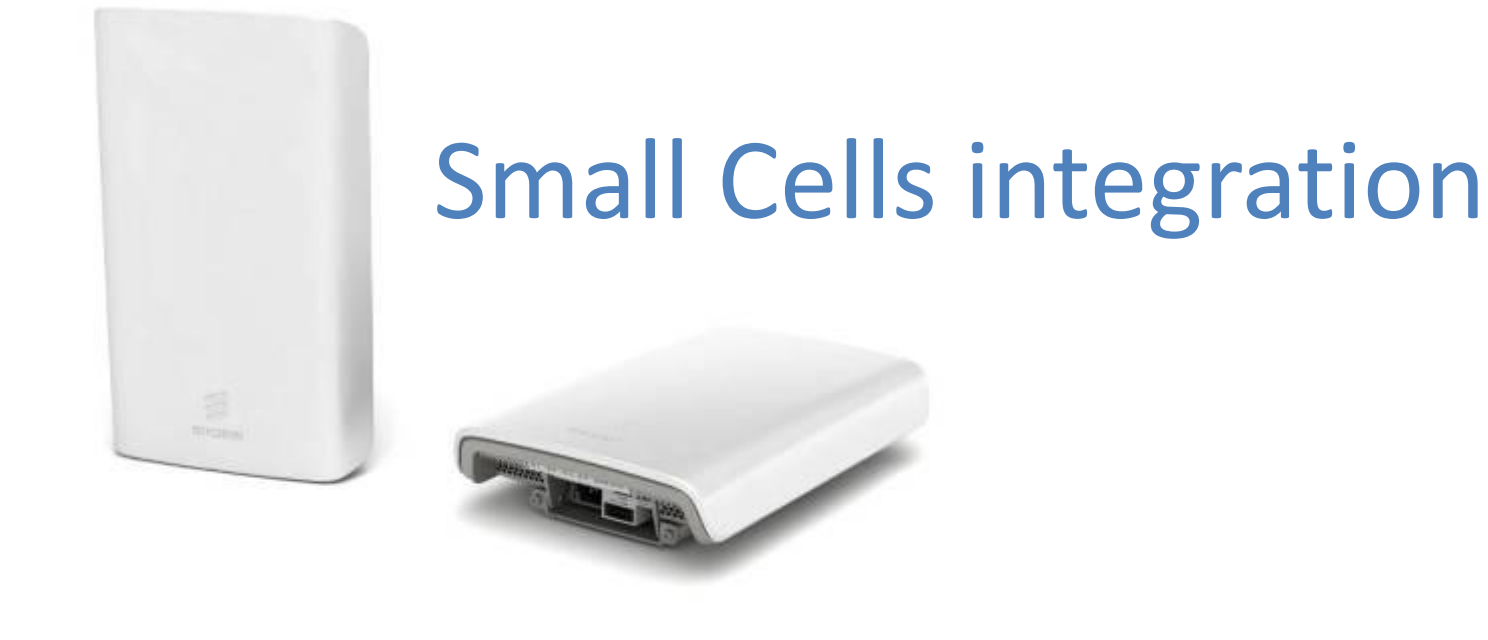

#### **RBS 6401 – THE PICO BASE STATION**

# Интерфейсы

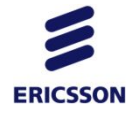

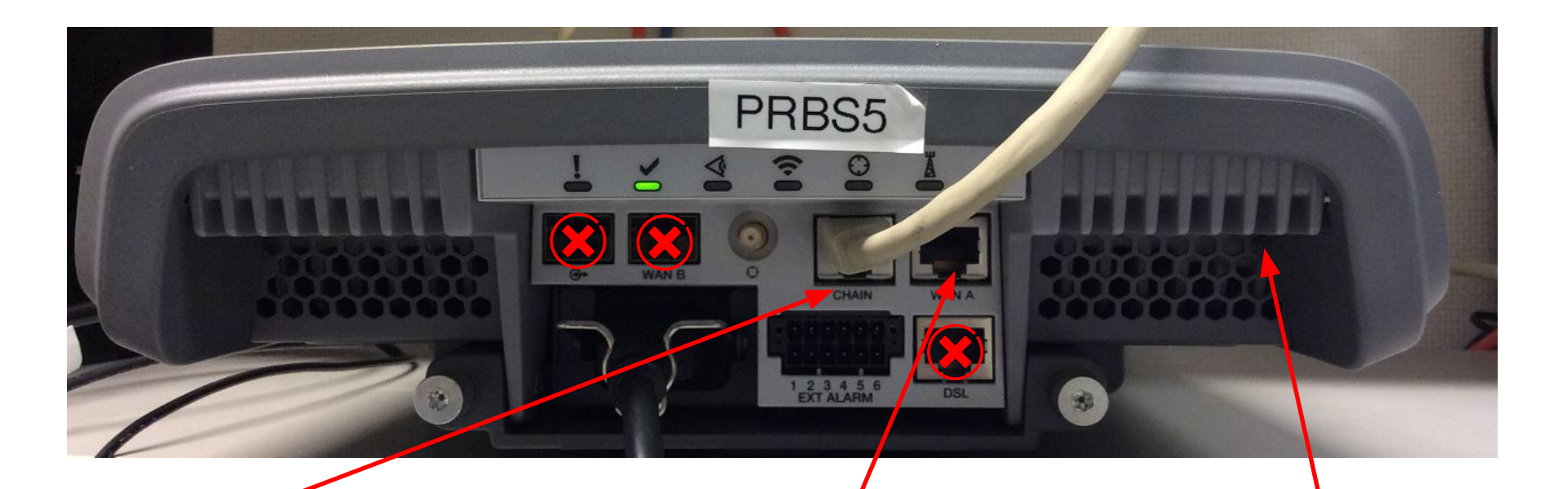

Конфигурационный порт для подключения ноутбука

Электрический Ethernet для подключения кабеля Интернета

Кнопка для Reseťa

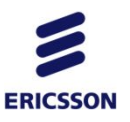

#### интеграция

- 1. Настройте на Ethernet интерфейсе своего ноутбука IP адрес 10.1.1.12 Mask 255.255.255.0. Для этого требуются права Администратора в Windows (слайд 4-5)
- Отключите бранмауэр Windows. <u>http://windows.microsoft.com/ru-ru/windows/turn-windows-firewall-on-off#turn-windo</u> <u>ws-firewall-on-off=windows-7</u> - для Windows 7. Брандмауэр должен быть отключен для домашних и публичных сетей.
- 3. Сообщите представителю Теле2 серийный номер RBS (слайд 10)
- 4. Получите от представителя Теле2 файл RBS\_IP.xml и IP адрес </br><
- 5. Установите SFTP сервер на своем компьютере (слайды 6-9)
- 6. Исправьте файл RBS\_IP.xml (слайды 11-14)
- 7. Подключите питание к RBS, убедитесь что моргает зеленая лампочка
- 8. Подключитесь к RBS с помощью Ethernet кабеля, используя конфигурационный порт (слайд 2 и 15-16)
- 9. Загрузите файл RBS\_IP.xml (слайд 17)
- 10. Наблюдайте лог интеграции (слайд 18)
- 11. В случае успешной интеграции совершите тестовый звонок (слайд 19)
- 12. Что делать в случае проблем? (слайд 20)
- 13. Reset RBS (слайд 21)

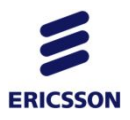

# Настройка ІР адреса

|                                                                                                    |                   | 23  |
|----------------------------------------------------------------------------------------------------|-------------------|-----|
| Search Network Connections >                                                                                                    | ctions            | P   |
| Organize 👻 Disable this network device Diagnose this connection Rename this connection View status of this connection »                                                                                                    |                   | 0   |
| Urganze       Diagnose this connection       Rename this connection       View status of this connection       **         Intel(R) 82579LM Gigabit Network.       Intel(R) 82579LM Gigabit Network       Intel(R) 82579LM Gigabit Network       Intel(R) 82579LM Gigabit Network       Intel(R) 82579LM Gigabit Network         Whware Network Adapter VMnetI       Intel(R) 82579LM Gigabit Network       Intel(R) 82579LM Gigabit Network       Intel(R) 82579LM Gigabit Network       Intel(R) 82579LM Gigabit Network       Intel(R) 82579LM Gigabit Network       Connection       R) Advanced-IN         Whware Virtual Ethernet Adapter       Intel(R) 82579LM Gigabit Network Connection       Intel(R) 82579LM Gigabit Network Connection       R) Advanced-IN       Saŭgure         With the intel RD adapter       Intel(R) 82579LM Gigabit Network Connection       R) Advanced-IN       Saŭgure         With the interver Report Report R | Г<br>Тр<br>ключен | RNI |

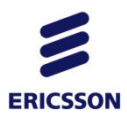

- 0 22

# Настройка ІР адреса

| Control Panel   Network and Interne                                                                                                    | Network Connections     Search Network Connections                                                                                                    |
|----------------------------------------------------------------------------------------------------|----------------------------------------------------------------------------------------------------|
| Organize 👻 Disable this network device Diagn                                                                                                    | ose this connection Rename this connection View status of this connection » 📲 👻 🗍 🔞                                                                                                    |
| Local Area Connection<br>ericsson.se<br>Intel(R) 82579LM Gigabit Network<br>WMware Network Adapter VMnet1<br>Unidentified network<br>VMware Virtual Ethernet Adapter | Local Area Connection Properties       Image: Connection Properties         Networking Sharing       Inly Network         Internet Protocol Version 4 (TCP/IPv4) Properties       Connection         Internet Protocol Version 4 (TCP/IPv4) Properties       Image: Connection         You can get IP settings assigned automatically if your network supports this capability. Otherwise, you need to ask your network administrator for the appropriate IP settings.       Image: Connection         Obtain an IP address:       Image: Connection       Image: Connection         IP address:       Image: Connection       Image: Connection         IP address:       Image: Connection       Image: Connection         IP address:       Image: Connection       Image: Connection         IP address:       Image: Connection       Image: Connection         IP address:       Image: Connection       Image: Connection         IP address:       Image: Connection       Image: Connection         IP address:       Image: Connection       Image: Connection         IP address:       Image: Connection       Image: Connection         IP address:       Image: Connection       Image: Connection         IP address:       Image: Connection       Image: Connection         IP address:       Image: Connection       Image: Connection <td< th=""></td<> |
| Измените IP адрес                                                                                                    | Validate settings upon exit Advanced                                                                                                    |
| полените и адрес                                                                                                    | OK Cancel                                                                                                    |

# SFTP сервер

1. Запустите приложенный файл:

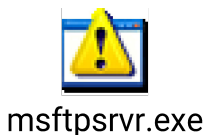

- ......
- 2. Настройте SFTP сервер (слайды 7-9)

3. Положите в созданную папку С:/ICF, файл полученный от представителя Теле2.

Его имя - RBS\_IP.xml

# SFTP сервер

| ssword:           | Options |
|-------------------|---------|
|                   |         |
| Port: 22          | About   |
| Ila               | ароль   |
| ot path:          |         |
| nections: 🖊       |         |
| Путь к RBS IP.xml |         |
|                   |         |

#### Логин и пароль могут быть выбраны любыми

# Серийный номер RBS

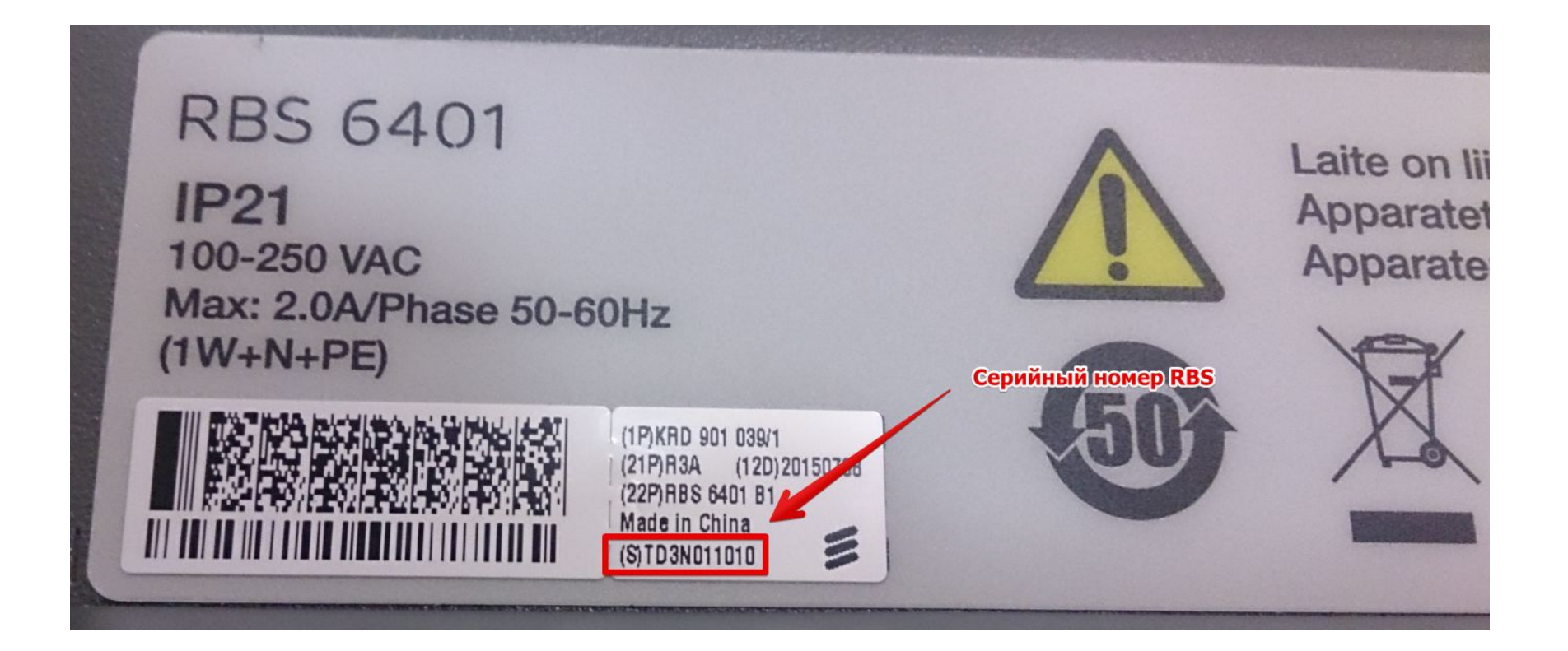

# Файл RBS\_IP.XML

1. Файл RBS\_IP.xml представлен ниже

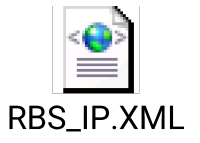

- 2. Откройте файл RBS\_IP.xml с помощью Notepad
- 3. Исправьте файл RBS\_IP.xml (слайды 12-13)

# Файл RBS\_IP.XML

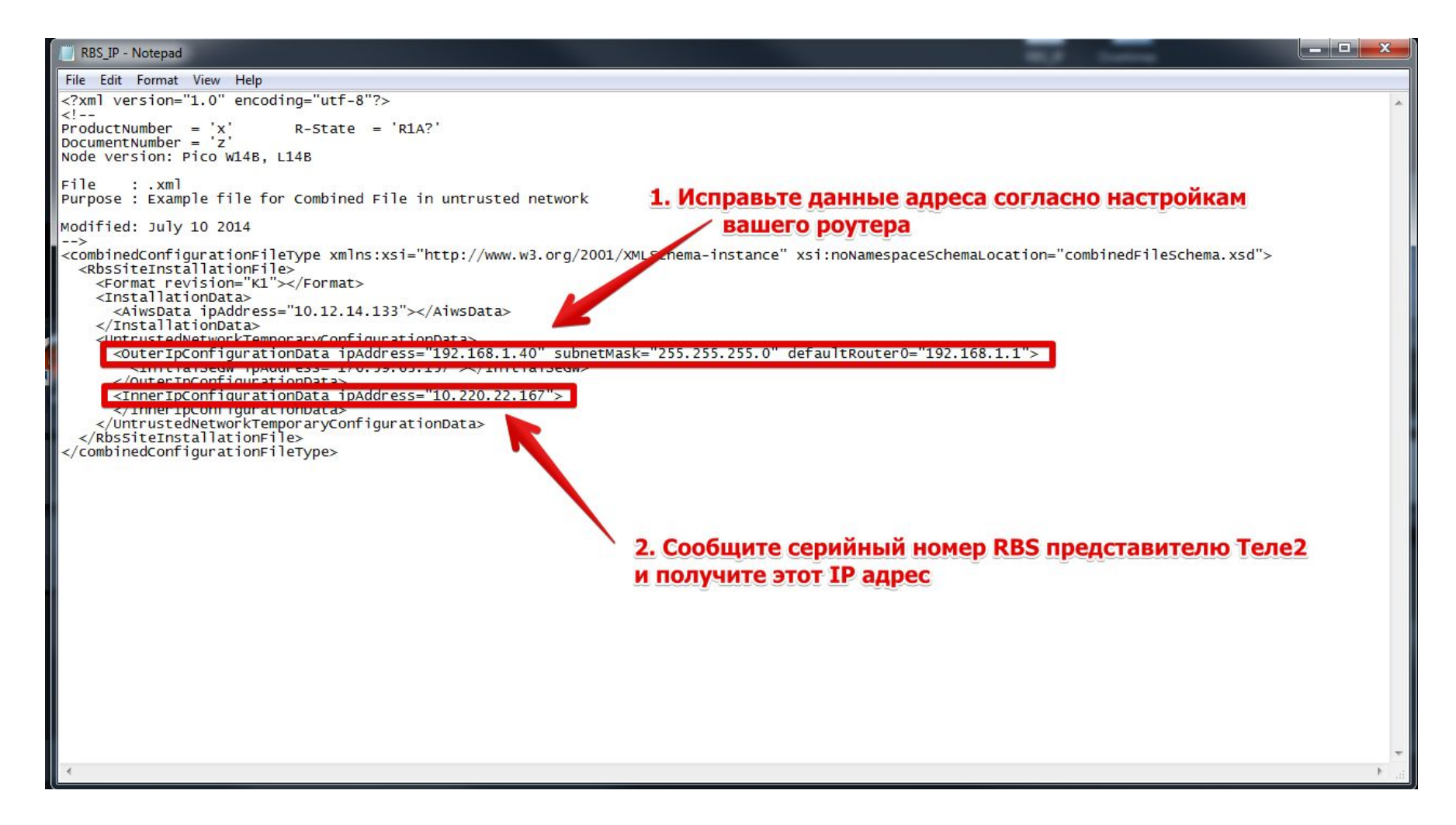

#### Как узнать OuterIpConfigurationData ipAddress ?

- Подключиться по WiFi к точке доступа, к которой по LAN будет подключена RBS.
- В cmd Windows набрать ipconfig.
- <u>http://windows.microsoft.com/ru-ru/windows/command-prompt-fag#1TC=windows-7</u>

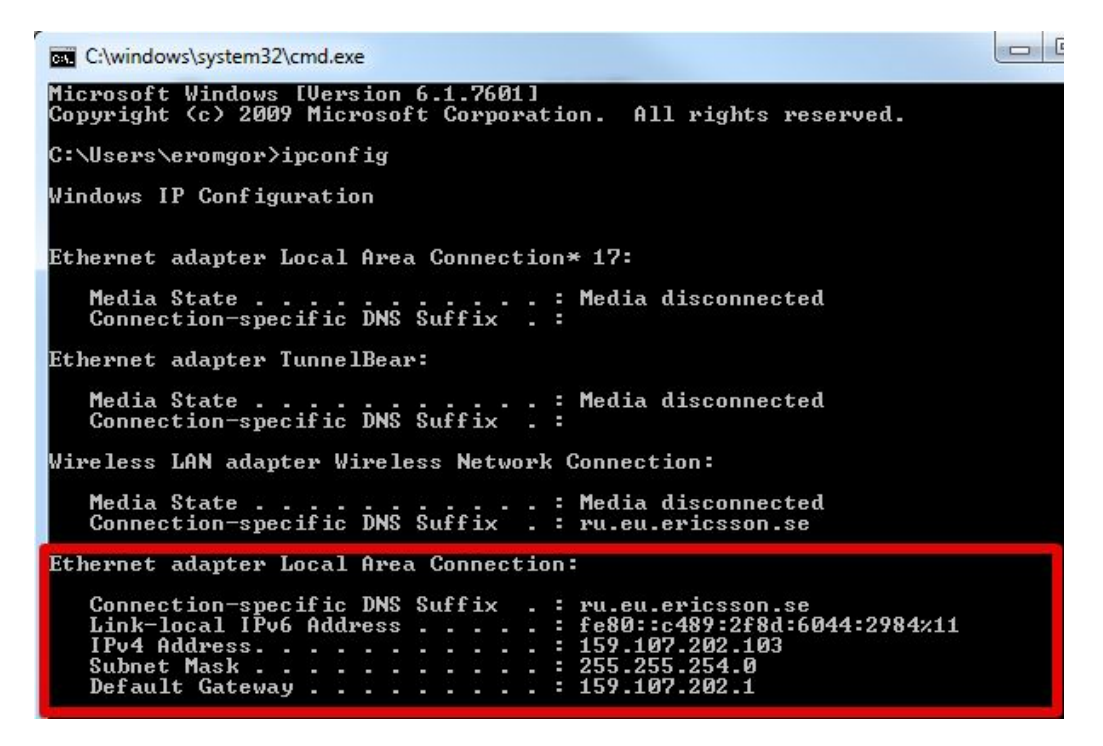

#### Как узнать OuterIpConfigurationData ipAddress ?

• В таком случае, можно применить на RBS следующие параметры:

<OuterlpConfigurationData ipAddress=«159.107.202.104" subnetMask="255.255.254.0" defaultRouter0=«159.107.202.101">

 Однако, в большинстве случаев домашний роутер использует сеть 192.168.0.1/24. Поэтому для RBS можно использовать любой свободный адрес из этой подсети.

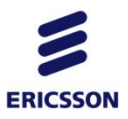

## Подключение к RBS

- Наберите в браузере адрес 10.1.1.11, login=admin, password=webui
- После подключения к GUI pRBS ( необходимо будет ввести логин, пароль (созданный ранее на слайде 7) и путь к инсталляционному файлу.

| Username<br>Server                                                                                                    | and password for the SFTP                                                                                                    |  |
|----------------------------------------------------------------------------------------------------|----------------------------------------------------------------------------------------------------|--|
| Username*<br>Password*                                                                                                    | ion Eilet                                                                                                    |  |
|                                                                                                    |                                                                                                    |  |
| integration                                                                                                    |                                                                                                    |  |
| Sintegration                                                                                                    | log                                                                                                    |  |
| 2010-01-01<br>00:47:45                                                                                                    | log<br>Green LED slow blink                                                                                                    |  |
| 2010-01-01<br>00:47:45<br>2010-01-01<br>00:47:45<br>2010-01-01<br>00:47:45                                                                               | log<br>Green LED slow blink<br>VLAN scan started                                                                                                    |  |
| Dintegration<br>UU:47:45<br>2010-01-01<br>00:47:45<br>2010-01-01<br>00:47:45<br>2010-01-01<br>00:48:08                                                   | log<br>Green LED slow blink<br>VLAN scan started<br>VLAN scan failed, reason: No servers found                                                                                                    |  |
| 2010-01-01<br>00:47:45<br>2010-01-01<br>00:47:45<br>2010-01-01<br>00:47:45<br>2010-01-01<br>00:48:08<br>2010-01-01<br>00:48:08                           | log<br>Green LED slow blink<br>VLAN scan started<br>VLAN scan failed, reason: No servers found<br>Waiting 15 minutes for Onsite RBS Integrator connection                                                 |  |
| 2010-01-01<br>00:47:45<br>2010-01-01<br>00:47:45<br>2010-01-01<br>00:47:45<br>2010-01-01<br>00:48:08<br>2010-01-01<br>00:48:08<br>2010-01-01<br>00:48:08 | Iog         Green LED slow blink         VLAN scan started         VLAN scan failed, reason: No servers found         Waiting 15 minutes for Onsite RBS Integrator connection         Green LED steady on |  |
| 2010-01-01<br>00:47:45<br>2010-01-01<br>00:47:45<br>2010-01-01<br>00:48:08<br>2010-01-01<br>00:48:08<br>2010-01-01<br>00:48:08<br>2010-01-01<br>00:48:08 | log Green LED slow blink VLAN scan started VLAN scan failed, reason: No servers found Waiting 15 minutes for Onsite RBS Integrator connection Green LED steady on Green LED off                           |  |

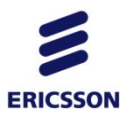

## Подключение к RBS

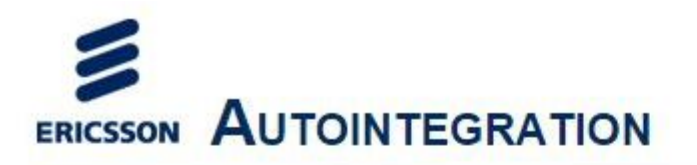

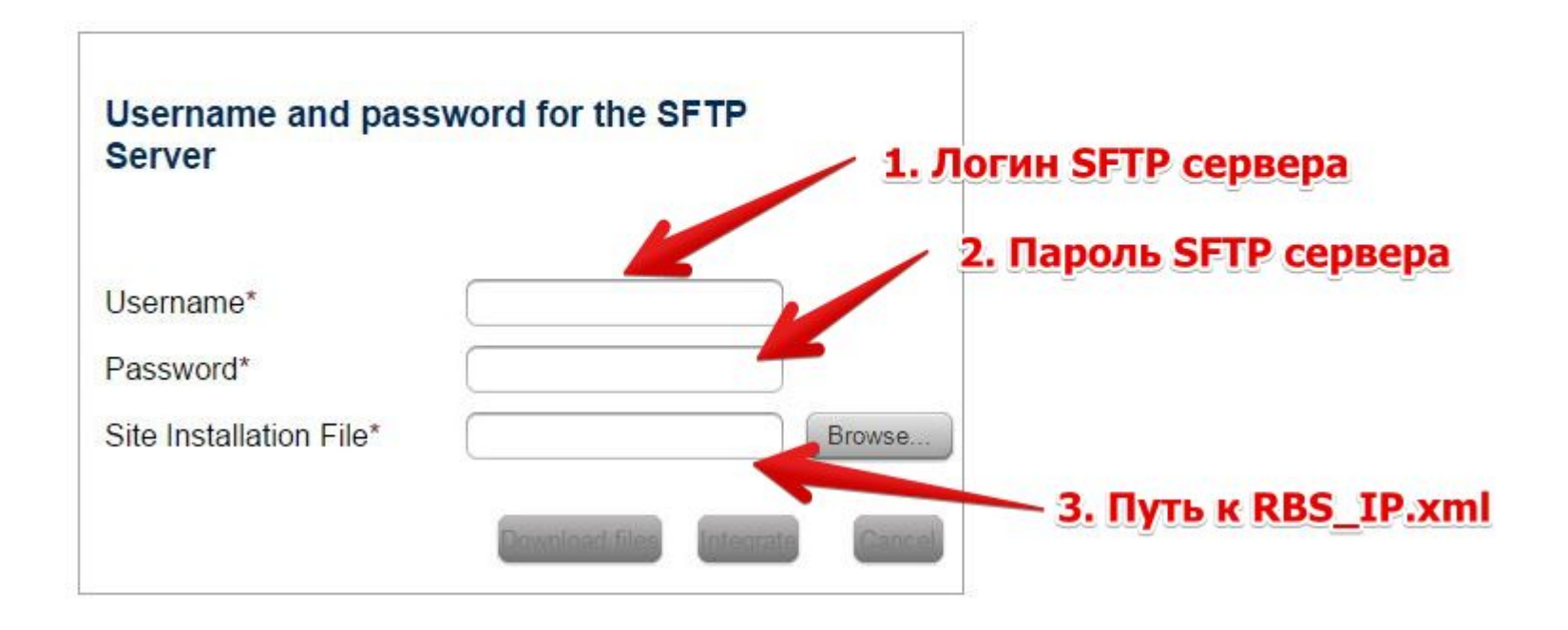

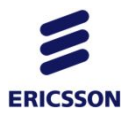

## Запуск интеграции

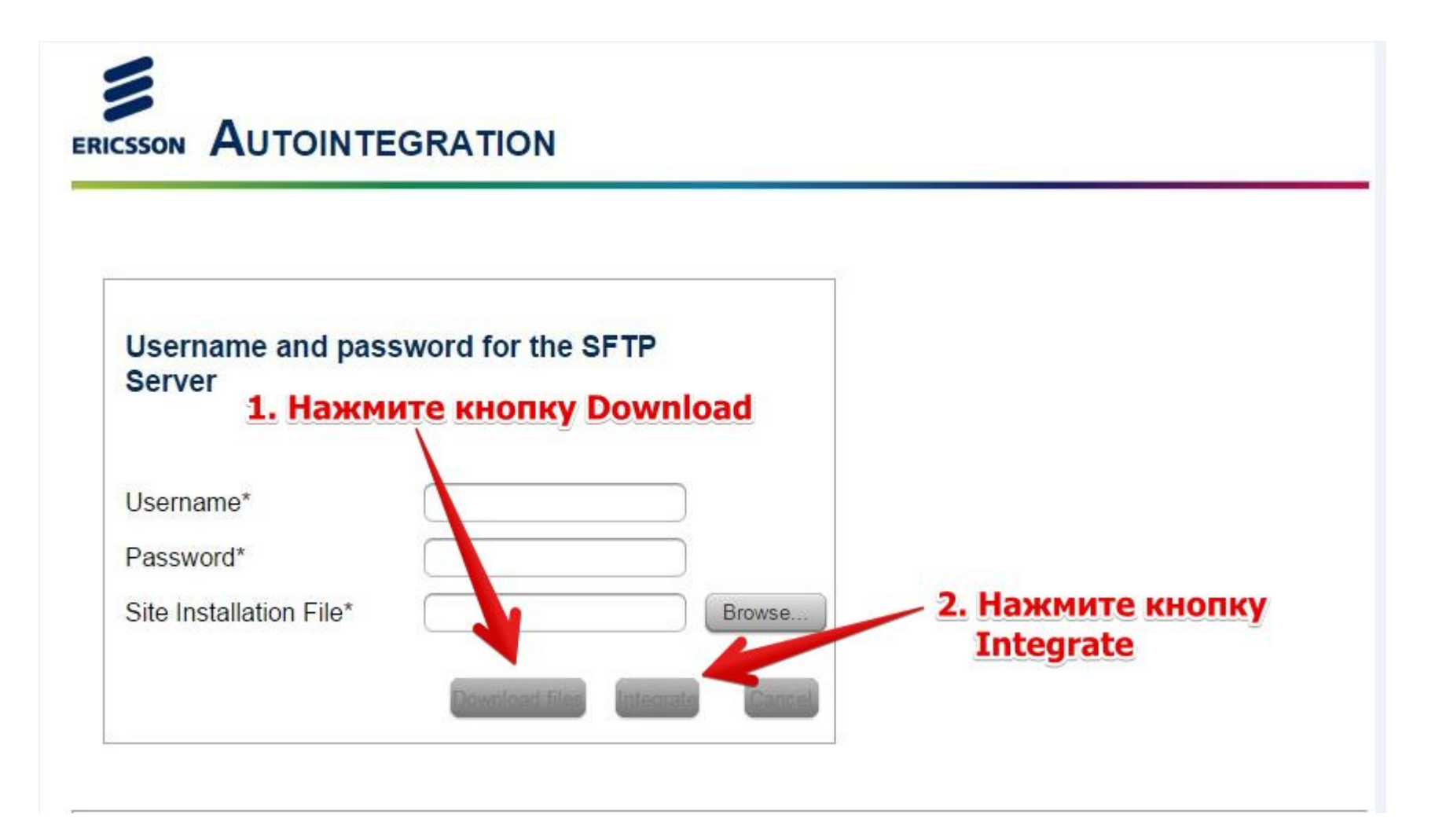

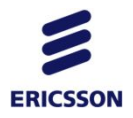

#### лог интеграции

| Aι | itointegratio           | on log                                    |   |
|----|-------------------------|-------------------------------------------|---|
| Та | ble   Raw               |                                           |   |
|    | В данн                  | юм логе отображается состояние интеграции | Ê |
|    | Timestamp<br>≎          | Message O                                 |   |
|    | 2010-01-01<br>00:00:20  | Software version information:             |   |
|    | 2010-01-01<br>00:00:20  | HW: 205                                   |   |
|    | 2010-01-01<br>00:00:20  | POWER0: UCD90124A:R2H                     |   |
|    | 2010-01-01<br>00:00:20  | POWER1: UCD9246E:R2H                      |   |
|    | 2010-01-01<br>00:00:20  | POWER2: UCD9222:R2H                       |   |
|    | 2010-01-01<br>00:00:20  | U-BOOT: R33A                              |   |
| E  | 2010 01 01<br>xport log |                                           | • |

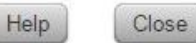

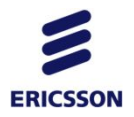

# Лог автоинтеграции

Ниже пример лога успешной авто интеграции.

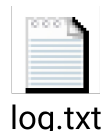

Если вы видите это сообщение, то интеграция прошла успешно:

2015/09/13 14:31:41 rbsConfigLevel=READY\_FOR\_SERVICE 2015/09/13 14:31:41 AI\_phase: AI\_completed 2015/09/13 14:31:41 Green LED steady on 2015/09/13 14:31:41 Auto-integration complete

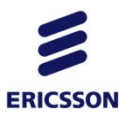

Что делать в случае возникновения проблем?

• Если в логе интеграции вы видите сообщения –

Permanent OAM IPsec tunnel activation failed to Secure GW. Please check Secure Gateway configuration parameters.

Обратитесь к представителю Теле2

• Если в логе интеграции вы видите сообщения или на RBS горит оранжевая лампочка –

AI failed with parameters got from ORI. Retrying in 4 minutes.

Произведите reset RBS (слайд 21)

 В случае возникновения прочих проблем – обратитесь к представителю Теле2

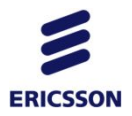

#### **RESET RBS**

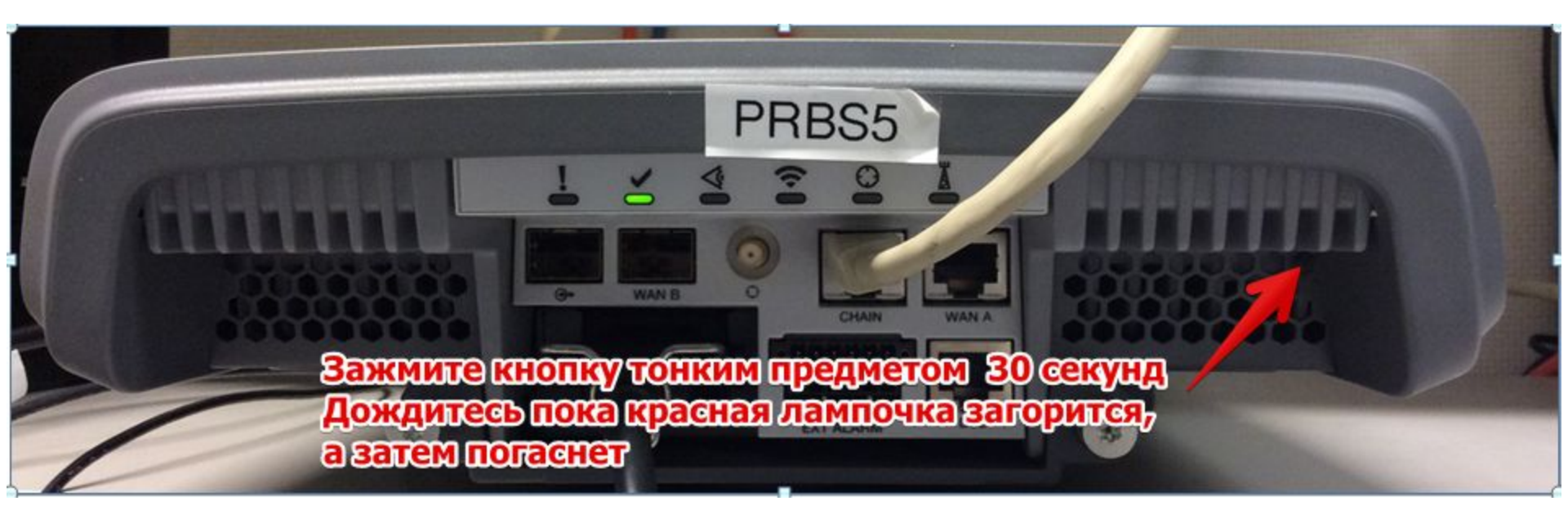

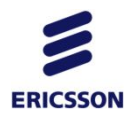

# УДАЛЕНИЕ pRBS

Для удаления pRBS со стороны OSS необходимо:

- 1. Удалить network element в OSS explorer.
- 2. Удалить lublink на RNC.
- 3. Удалить batch в BSIM.

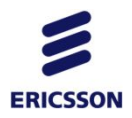

## Удалить network element

| SS Common Explorer - valid configuration               |                  |                                         |                                                 |                                                  | - 8 ×     |
|--------------------------------------------------------|------------------|-----------------------------------------|-------------------------------------------------|--------------------------------------------------|-----------|
| Network Edit View Tools Help                           |                  |                                         |                                                 |                                                  |           |
| ] et 🗈 🗈 ] 🚧 🔜 🍉                                       |                  |                                         |                                                 |                                                  | <b>E</b>  |
| 🕆 Topology 🗖 🗖                                         | 🛅 Content 👹 BSIN | SS Explorer                             |                                                 | ×                                                | 🌿 🖾 🗸 🗖 🗖 |
| 🗢 🔿 🏫 😭 📿 Label 🛩                                      | atch Inter       | Network Edit Configuration Lools Window | v <u>H</u> elp                                  |                                                  |           |
| WCDMA                                                  | Detailers (2)    | Co Topology                             | Content 🛙                                       | Q V - 0                                          |           |
| MS0786                                                 |                  | ONRM (~                                 | Associations (0)                                |                                                  |           |
| ₩ MS0789                                               | Name             | Þ 🛣 MS0899 ົ                            | Association Type 🔺 Node Node Type               | Platform Node Ver: Vendor                        |           |
| 阈 MS0796                                               | MS6487_SMALL     | ▷ 💥 MS0903                              |                                                 |                                                  |           |
| w, MS0802                                              | MS1079 SMALL     | ▷ "鯊" MS0904                            |                                                 |                                                  |           |
| MS0850                                                 |                  | ▷ 🛣 MS0958                              |                                                 |                                                  |           |
| MS0894                                                 |                  | N X MS1033                              |                                                 |                                                  |           |
| @ MS0099                                               |                  | Modify Ne                               | stwork Element                                  |                                                  |           |
| MS0904                                                 |                  | Delete No                               | etwork Element                                  |                                                  |           |
| (K) MS0958                                             |                  | ▷ 1 MS1195 View Net                     | work Element                                    |                                                  |           |
| ₩ MS1033                                               |                  | ▶ 🕅 MS1230 Export N                     | etwork Element                                  |                                                  |           |
| MS1079_SMALL                                           |                  | ▷ 💥 MS1256 🕹 Alarm Lis                  | t Viewer                                        |                                                  |           |
| 🗸 MS1108 🗸 🗸                                           |                  | ▶ MS1279 SSH Eler                       | nent Management                                 |                                                  |           |
| Find: 1079 🕹 😚 🗆 Match Case                            |                  | ▷ ¾ MS1286 Add to Se<br>▷ ¼ MS1393      | ection List                                     |                                                  |           |
| Selection List 23 🏄 Filter 🧧 🗖                         |                  |                                         | Associations                                    |                                                  |           |
|                                                        | <                | 🍃 Filter (Topol 🕱 🖶 Selection List 🗖 🗖  | Properties 23                                   |                                                  | ) >       |
|                                                        | 😹 Add WCDMA IP   |                                         | Configuration Search: filter text               |                                                  |           |
|                                                        | Properties 🕱     | ▷ 🖉 🎧 ONRM_ROOT_MO                      | ✓ General                                       | Â.                                               | 2 - 0     |
|                                                        | General Proper   |                                         | Name: MS1079_SN                                 | IALL                                             |           |
|                                                        | Progress Dor     |                                         | User label: MS1079_SN                           | IALL                                             |           |
|                                                        | Options Nod      |                                         | FDN: SubNetwork                                 | =ONRM_ROOT_MO,SubNetwork=RNCE-MC                 |           |
|                                                        | Des              | 0                                       | eevgzve                                         |                                                  |           |
|                                                        | Stat             | ]<br>133                                | t. =                                            | i J                                              |           |
|                                                        | Size             | 1                                       |                                                 |                                                  |           |
|                                                        | Last             | Added                                   |                                                 |                                                  | ~         |
| □◆                                                     |                  |                                         |                                                 | eevgzve masterservice                            | Č         |
| 📁 Launch 🌔 Wed Sep 30, 3:15 PM 🖾 🖪 [File Browser: This | Co 🜠 OSS Common  | Explore RNCE-MOS056 - AMC               | plorer] 🤇 [/opt/ericsson/nms_urr 🛕 [10.68.88.16 | 81 - RNCE- 🧕 Problem loading page 🔲 OSS Explorer |           |

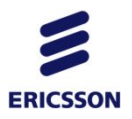

## Удалить lublink

• Необходимо подключиться через AMOS к RNC и дать команду rdel lubLink=имя iublink

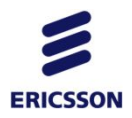

## Удалить batch в BSIM

| SS Common Explorer - valid configuration                     |                               |            |                       |                    |                              |                                         | -8>       |
|--------------------------------------------------------------|-------------------------------|------------|-----------------------|--------------------|------------------------------|-----------------------------------------|-----------|
| <u>N</u> etwork <u>E</u> dit ⊻iew <u>T</u> ools <u>H</u> elp |                               |            |                       |                    |                              |                                         |           |
| ] et 🐘 🔝 ] 🚧 🔜 🁒                                             |                               |            |                       |                    |                              |                                         | <b>E</b>  |
| Topology                                                     | 🗖 🗖 🔚 Content 😹 BSIM 🛱        | MO Browser | 🛞 Bulk CM Progress    | PCA                |                              |                                         | 🧏 🖬 🗸 🗖 🗖 |
|                                                              | Q Label - Batch Integral      | tion       |                       |                    |                              |                                         |           |
| WCDMA                                                        | v Buttern integru             |            |                       |                    |                              |                                         |           |
| #*MS0786                                                     | - Batches (3)                 |            |                       |                    |                              |                                         |           |
| ## MS0789                                                    | Name                          | Domain     | Status                | Size               | Node Type                    |                                         |           |
| ## MS0796                                                    | MS6487_SMALL                  | WRAN       | COMPLETE              | 1                  | PICO                         |                                         |           |
| LR MS0902                                                    | MS0001_SMALL                  | WRAN       | COMPLETE              | 1                  | PICO                         |                                         |           |
| MS0850                                                       | MS107 View                    | WRAN       |                       |                    |                              |                                         |           |
| #* MS0894                                                    |                               |            |                       |                    |                              |                                         |           |
| MS0899                                                       | Manual Bi                     | nd<br>Diad |                       |                    |                              |                                         |           |
| #* MS0903                                                    |                               | are Bing   |                       |                    |                              |                                         |           |
| 34 MS0904                                                    | Delete                        |            |                       |                    |                              |                                         |           |
| 34 MS0958                                                    |                               |            |                       |                    |                              |                                         |           |
| MA MS1033                                                    | <u> </u>                      |            |                       |                    |                              |                                         |           |
| MS1079 SMALL                                                 |                               |            |                       |                    |                              |                                         |           |
| M_MS108                                                      |                               |            |                       |                    |                              |                                         |           |
| W Find: 1070                                                 |                               |            |                       |                    |                              |                                         |           |
| Find. 1079 & T Match Case                                    |                               |            |                       |                    |                              |                                         |           |
| 🖶 Selection List 🕺 🏾 🗱 Filter                                |                               |            |                       |                    |                              |                                         |           |
|                                                              |                               |            |                       |                    |                              |                                         |           |
|                                                              |                               |            |                       |                    |                              |                                         |           |
|                                                              |                               |            |                       |                    |                              |                                         |           |
|                                                              |                               |            |                       |                    |                              |                                         |           |
|                                                              |                               |            |                       |                    |                              |                                         |           |
|                                                              |                               |            |                       |                    |                              |                                         |           |
|                                                              | Add MCDMAIR Neg               |            | dae WI Add Batab WI B | atab Integration 👫 | Nede Integration             |                                         |           |
|                                                              | Add WCDMATP NOC               | Add STN NO | ues 📑 Add Batch 📑 B   | atomintegration    | Node Integration             |                                         |           |
|                                                              | Properties 🛛                  |            |                       |                    |                              |                                         | ef ~ - c  |
|                                                              | General                       |            | Value                 |                    |                              |                                         |           |
|                                                              | Progress Name                 |            | MS1079_SMALL          |                    |                              |                                         |           |
|                                                              | Options                       |            | WRAN                  |                    |                              |                                         |           |
|                                                              | NodeTy                        | pe         | PICO                  |                    |                              |                                         |           |
|                                                              | Descrip                       | tion       |                       |                    |                              |                                         |           |
|                                                              | Status                        |            | NOT_STARTED           |                    |                              |                                         |           |
|                                                              | Size                          |            | 1                     |                    |                              |                                         |           |
|                                                              | LastAdo                       | ed         |                       |                    |                              |                                         | ~         |
|                                                              |                               |            |                       |                    |                              | eevgzve masterservice                   | é         |
| Laupah Wat See 20, 242 PM                                    |                               |            |                       | nloror 1           | ant/origonan/nma_ur          | 99.181 DNCE                             |           |
|                                                              | wset. This Co K OSS Common Ex |            |                       | hiniei ]           | opuenessonmins_un 🏊 [10.66.6 | source - Minor - Minor - Minor - Minore |           |

# Удалить SERIAL NUMBER (например, повторная комоской интеграция RBS с другим именем)

- ssh rndomsas1
- /opt/mysql/bin/mysql --socket=/tmp/mysql-50200.sock --user=sqladmin --password=PY7A102101B
- Mysql>use aiws\_filestore
- Mysql> select serialNumber, logicalName from boot\_files;
- Example:

+-----+ | serialNumber | logical | +----+ | TD3N006512 | BTS\_7 | | TD3N006513 | BTS\_1| | TD3N006515 | BTS\_5 | +-----+

mysql> delete from boot\_files where serialNumber= 'TD3N006513';